## Roland Cloud 登録ガイド(日本語)

Roland Cloud に登録して、Instrument(ソフト・シンセ)をインストールする日本語の手順を紹介します。

※本書の画面や手順は改良のため最新版の Roland Cloud と異なる場合があります。

※Roland Cloud 体験版(30 日無料トライアル)は、サポート対象外となります。 インストール及び動作等に関するお問い合わせにはお答え致しかねますので、あらかじめご了承ください。

## Roland Cloud の 30 日無料トライアルに登録する

- 1.<u>https://www.rolandcloud.com/register</u> にアクセスします。
- 2. 必要事項を記入します。

|                                  | Already Degistered? Sig | 必要事項を <u>半角英字で</u> 記入します。                          |
|----------------------------------|-------------------------|----------------------------------------------------|
| ,                                | Aiready Registered? Sig | n-in nere.                                         |
| FIRST NAME お名前(名)                | LAST NAME お名前           | (姓)                                                |
| Taro                             | Yamada                  | PASSWORD STRENGTH                                  |
| EMAIL メールアドレス<br>taro@roland.com |                         | <ul> <li>Minimum 8 characters</li> </ul>           |
| PASSWORD パスワード                   | CONFIRM PASSWORD        | ✓ One lowercase letter<br>パスワード(確認用)               |
| DEALERCODE                       |                         | パスワードは 8 文字以上で、 <u>大文字/小</u><br>字/数字を含む(記号は含めない)もの |
| RVS.Account.DealerCode           |                         |                                                    |
| SIGN ME UP FOR ROLAND CLOUD      | NEWS AND PROMOTION      | No special characters                              |
| I HAVE READ AND AGREE TO THE     | TERMS OF USE.           | 「Terms of Use」を確認のうえ、チェックを入れてください。                 |
| Sign M                           | le Up!                  |                                                    |
|                                  |                         | 内容を確認し [SIGN ME UP!] をクリッ<br>します。                  |

## Roland Cloud Manager をインストールする

#### Roland Cloud Manager とは?

Roland Cloud ライブラリの管理を行うアプリケーションです。 Roland Cloud のソフトウェア・シンセをダウン ロードしてインストールするために、最初に Roland Cloud Manager をインストールします。

### 1. [DOWNLOADS] をクリックします。

|                                               | cloud Cloud<br>Cloud Manager<br>Manager<br>Manager 1881 | ROLAND CLOU<br>MANAGER<br>nstrument Library Managmer                          | JD                    |
|-----------------------------------------------|---------------------------------------------------------|-------------------------------------------------------------------------------|-----------------------|
| YOUR RO<br>As your essential i<br>Manager doe | LAND CLC<br>instrument and<br>es all the heavy          | UD LIBRARY, MAN<br>I software library manager,<br>lifting so you can focus or | IAGED<br>Roland Cloud |
|                                               | ROLAND                                                  | LOUD MANAGER                                                                  |                       |
| FEATURES                                      | SPECS                                                   | DOWNLOADS                                                                     | SUPPORT               |
|                                               | FE                                                      | ATURES                                                                        |                       |
| Hold on tight, thin                           | igs are about '                                         | to get smoother                                                               |                       |

# 2. ご使用の環境に応じて、Mac OS または Windows の [DOWNLOADS] を クリックします。

|          | ROLAND CLO           | JD MANAGER                                                              |         |
|----------|----------------------|-------------------------------------------------------------------------|---------|
| FEATURES | SPECS                | DOWNLOADS                                                               | SUPPORT |
|          | DOWN                 | LOADS                                                                   |         |
|          | Roland Cloud Manage  | r installer for macO<br>ILOAD<br>stall Roland Cloud Manager for macOS™. | Stw     |
|          | Roland Cloud Manager | ILOAD                                                                   | WS®     |

3. ダウンロードした Roland Cloud Manager インストーラーを起動し、画面に従っ てインストールします。

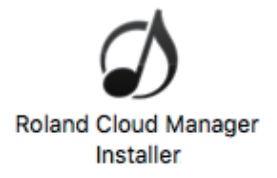

4. Roland Cloud Manager が起動します。メールアドレスとパスワードを入力し、 [SIGN IN] をクリックします。

| Roland Cloud          |          |
|-----------------------|----------|
| Welcome               | <u>2</u> |
| Email                 |          |
|                       |          |
| Password              |          |
| SIGN IN               |          |
| Forgot your password? |          |
|                       |          |

5. Concerto のインストーラーが起動した場合は、 画面に従い Concerto をインストールします。

|                            | 🥪 Concerto のインストール                    |  |  |
|----------------------------|---------------------------------------|--|--|
|                            | ようこそ Concerto インストーラへ                 |  |  |
| • はじめに                     | このソフトウェアをインストールするために必要な手順が表示されま<br>す。 |  |  |
| <ul> <li>使用許諾契約</li> </ul> |                                       |  |  |
| ◎ インストール先                  |                                       |  |  |
| ◎ インストールの種類                |                                       |  |  |
| インストール                     |                                       |  |  |
| ◎ 煤更                       |                                       |  |  |
|                            | 反る 続ける                                |  |  |

※画面は Mac 版のインストーラーです。

## Instrument (ソフト・シンセ) をインストールする

※本書では Instrument (ソフト・シンセ) に [D-50] をインストールする場合を例に説明します。

1. Roland Cloud Manager の以下の画面が表示されます。[MY Instrument へ] をクリックします。

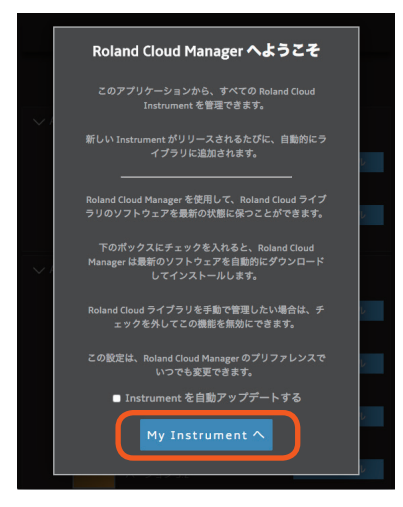

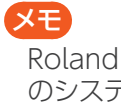

Roland Cloud Manager It Windows のシステムトレイや、MacOS のメニュー バーから起動できます。

2. Roland Cloud Manager からお好みの Instrument(ソフト・シンセ)をインス トールできます。

D-50 をインストールする場合は、D-50 のインストール・ボタンを押します。

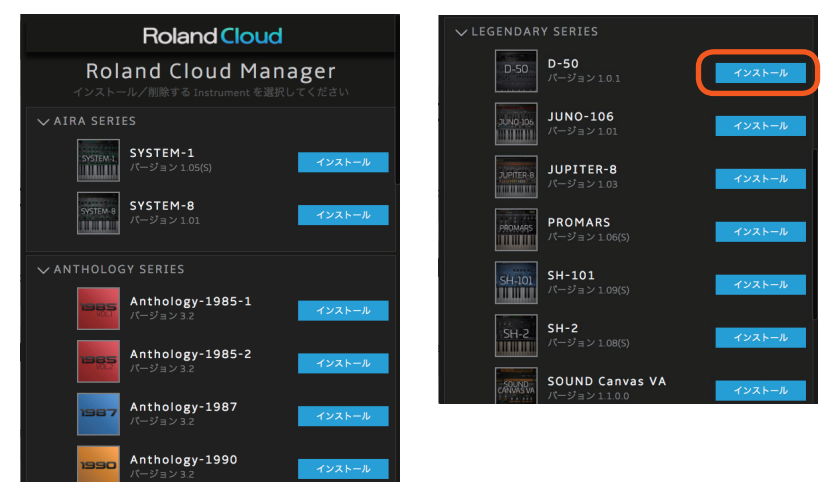

3. D-50 のインストーラーが起動します。 画面に従って D-50 をインストールします。

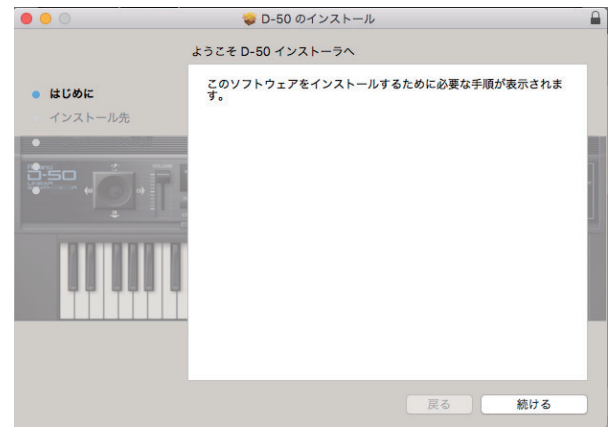

これで、VST または AU プラグインとして、インストールした Instrument(ソフト・シンセ)が表示され、使用 できるようになります。

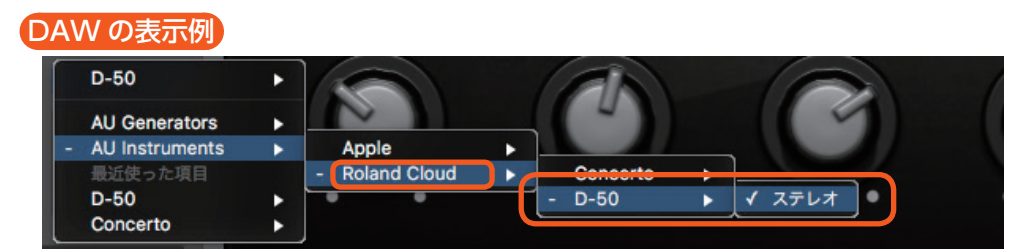

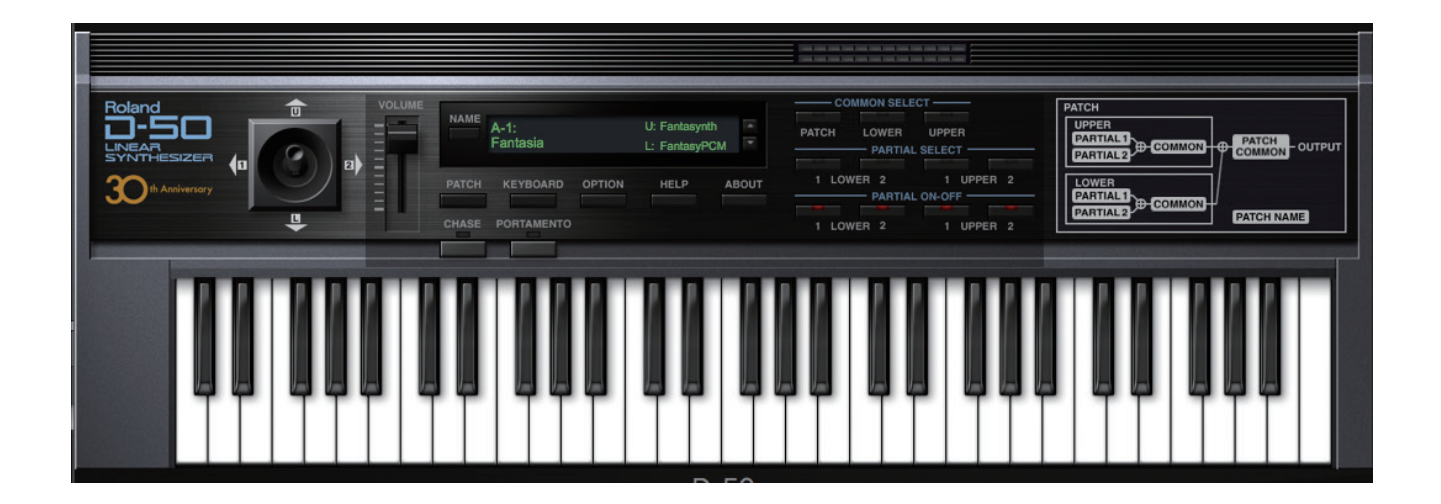